#### Summary

This article provides a summary on how to enable Import/Export PST option only for Exchange 2013 or later in MachPanel.

## Applies To

This article applies to MachPanel Build v6.3.30 HF1 and later.

## Import/Export PST option settings

• In order to "Enable PST Import & Export Option" for Customers and Resellers, Enable permission under Access Template/Permissions, See image below for reference.

| Allow Mail Contact       | edit       |
|--------------------------|------------|
| Allow PST Export         |            |
| Allow PST Import         |            |
| Distribution List Permis | sions —    |
| Allow to manage Distrib  | ution List |

How to Configure UNC path for Import/Export PST?

 Navigate to path: Home > Service Director > Exchange Hosting > Exchange Server Groups and click on PST Export Settings as shown below:

| Server G   | roups Email Clients General Settings |                         |                     |  |  |  |
|------------|--------------------------------------|-------------------------|---------------------|--|--|--|
| Search     |                                      |                         |                     |  |  |  |
| operations | nerations                            |                         |                     |  |  |  |
|            |                                      |                         |                     |  |  |  |
| Add Server | Group                                |                         | Edit                |  |  |  |
| Status     | Server Group Name 41                 | Provider                | Assign UM Policy    |  |  |  |
| Enabled    | Exchange-ess2019 Test                | Microsoft Exchange 2019 | PST Export Settings |  |  |  |
|            |                                      | Misses & Evolution 2010 | Remove              |  |  |  |

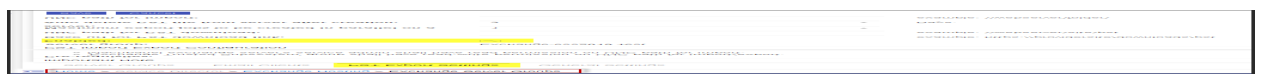

Or Navigate to following path: *Home > Service Director > Exchange Hosting > PST Exports/Imports* and click Configure.

| Home > Service Director > E     Configuration     PST Im | Exchange Hosting > PST Exports/Imports ports PST Exports |                         |                 |           |
|----------------------------------------------------------|----------------------------------------------------------|-------------------------|-----------------|-----------|
| Server Group Name It                                     | UNC path for import                                      | UNC path for export     | Status          | Options   |
| Exchange-ess2019                                         |                                                          | \\EX1-ess2019\PSTExport | Enabled         | Configure |
| Exchange-ess2019 Test                                    |                                                          |                         | Disabled        | Configure |
| Showing: 1-2 of 2                                        |                                                          | Show                    | ing per page 20 | ) Change  |

In the PST Import Export Configuration perform below :

- Server group: Server Group name is shown for the PST Export configuration you are in for the respective server group e.g. Exchange-ESS2019
- 2. **Enabled**: Check/Uncheck this box to enable/disable PST import/export
- 3. Base url for PST download link: example: https://providersite/downloads/pst (This URL needs to be mapped on UNC Path for PST Download.). The logic behind this is that when you initiate a command to 'Export PST", the file is created in this folder and a link with file name is generated and sent to customer based on this Base url for PST download link.
- 4. **UNC path for PST download**: When MachPanel sends command to generate PST zip file for download, the UNC path is used to store the file. example: \\webserver\site\pst
- 5. **Maximum export jobs to be created in parallel on a server**: [value 1 to 100]
- 6. Auto delete PST file from server after creation: [3-30] days.
- 7. **UNC path for import**: You can specify path where all PST Files are stored. When you initiate an Import PST job from panel, this is the location from where the control panel will look for PST files.

# **UNC path scenarios:**

- In case your control panel server is member of same AD as the Exchange server, you can create the UNC path on Control panel server under the control panel installation directory and your exchange server should be able to generate PST zip in that directory. For Base URL you can use the control panel address pointing to the same folder and your downloads should work.
- In case your control panel server is not a member of AD as the Exchange server, then you have to create the UNC path on the Exchange Server, as well as create a base URL on the exchange server, make it public so that the PST zip files generated by the panel are accessible to the public.

| <ul> <li>Pre-requisites:</li> <li>'Exchange Trusted Subsystem' group shall have read write permission</li> <li>Machpanel exchange server's service admin shall have read permission</li> </ul> | on UNC path for import/export.<br>on on UNC path for import. |                                             |
|----------------------------------------------------------------------------------------------------|--------------------------------------------------------------|---------------------------------------------|
| PST Import Export Configuration                                                                                                    |                                                              |                                             |
| Server group:                                                                                                    | Exchange-ess2019                                             |                                             |
| Enabled:                                                                                                    | $\checkmark$                                                 |                                             |
| Base url for PST download link:                                                                                                    | https://PublicURLPointingtoUNCPath.come/PSTExport            | example: https://providersite/downloads/psi |
| JNC path for PST download:                                                                                                    | \\EX1-ess2019\PSTExport                                      | example: \\webserver\site\pst               |
| Maximum export jobs to be created in parallel on a server:                                                                                                    | 10                                                           | •                                           |
| Auto delete PST file from server after creation:                                                                                                    | 5                                                            | ▼ Days.                                     |
|                                                                                                    | \\EY1_esc2010\DSTExport                                      | example: //webserver/folder/                |

- The **PST Export** and **PST Import** tabs can be allowed /hidden via Access Templates. If those are unchecked customer/resellers cannot see **PST Export** and **PST Import** tabs.
- **Configuration** tab is not visible to customers. They cannot see the PST folder or its path. Only providers can add **New Import job.**

## How to Bulk import PST on Mailboxes?

- Navigate to following Path: Home > Service Director > Exchange Hosting > PST Exports/Imports
- Click *New Import Job* under **PST Imports** tab as shown below:
- Only providers can add New Import job.

| - Bearch In meno                                                                                                    |  | Hame & Gervice Director & Eachange Hasting & POT Eacads/mands                                                                                                    |
|----------------------------------------------------------------------------------------------------|--|----------------------------------------------------------------------------------------------------|
|                                                                                                    |  |                                                                                                    |
|                                                                                                    |  | Configuration PAT Imports PAT Exports                                                                                                    |
| ALCOLUMN A                                                                                                    |  |                                                                                                    |
| For an and a second second                                                                                                    |  | the preserve at the serves                                                                                                    |
| The second second s                                                                                                    |  | Educate Linear Linear Line |
| Eachange Catabases                                                                                                    |  |                                                                                                    |
| Particular Particular Production                                                                                                    |  | discourse by                                                                                                    |
| Following a start of the start of the start |  |                                                                                                    |
|                                                                                                    |  |                                                                                                    |
| ELECT EXCLUSION FOR DODOG TO                                                                                                    |  | Ovieut Otatua -                                                                                                    |
|                                                                                                    |  |                                                                                                    |
|                                                                                                    |  |                                                                                                    |
| 2 S Windows Dervices                                                                                                    |  | No record found.                                                                                                    |
|                                                                                                    |  |                                                                                                    |

•

Select Organization, Bad Items limit, Large Item Limits and Target Folder in Mailbox to Place Imported data. Click **Preview(PST to mailbox Mapping)**. Click Save.

| mportant Note                                                                                                    |                                                                                                  |               |  |
|----------------------------------------------------------------------------------------------------|--------------------------------------------------------------------------------------------------|---------------|--|
| Yre requisites: The Folder '\EX1-ESS2019\PSTImport\' must contain PST files for organ The PST file name must match target mailbox UPN. Mailboxes with Import Job already in System, will be Skipped in PST to | zation.<br>Mailbox Auto Mapping. Remove associated Import Job first to re-list in PST to Mailbox | Auto Mapping. |  |
| Add PST Import Job                                                                                                    |                                                                                                  |               |  |
| elect organization:                                                                                                    | DemoORG                                                                                          | -             |  |
| Bad items limit:                                                                                                    | 0                                                                                                |               |  |
| arge items limit:                                                                                                    | 0                                                                                                |               |  |
| arget Root Folder:                                                                                                    | \\EX1-ESS2019\PSTImport\                                                                         |               |  |
|                                                                                                    | Preview (PST to Mailbox mapping)                                                                 |               |  |
| Mailbox                                                                                                    | UNC path for import                                                                              | Options       |  |
| MB User01 [MB.User01@demoorg.com]                                                                                                    | mb.user01@demoorg.com.pst                                                                        | Remove        |  |
| MB User02 [MB.User02@demoorg.com]                                                                                                    | mb.user02@demoorg.com.pst                                                                        | Remove        |  |
| MB.User03 [MB.User03@demoorg.com]                                                                                                    | mb.user03@demoorg.com.pst                                                                        | Remove        |  |
|                                                                                                    | Save Cancel                                                                                      |               |  |
|                                                                                                    |                                                                                                  |               |  |
|                                                                                                    |                                                                                                  |               |  |
|                                                                                                    |                                                                                                  |               |  |

#### How to export PST on a single Mailbox?

• Navigate to Exchange Service Management of Organization & Click **Export PST** for any Mailbox as shown below:

| Home > Service Director > Exchange Hosting > Exchange Accounts > Ma                                        | anage Service                 |                                             |                                                                                          |                |
|----------------------------------------------------------------------------------------------------|-------------------------------|---------------------------------------------|------------------------------------------------------------------------------------------|----------------|
| Manage - #9 exchange2013                                                                                   |                               | _                                           |                                                                                          |                |
| General Settings Mail Domains MailBoxes Mail Conta<br>Group Actions Compliance Management Mobile device ma | cts Distribu<br>allbox policy | tion List Public Fo                         | olders Wireless Service Disclair<br>nation Calendar Permissions                          | mer            |
| Search                                                                                                    |                               |                                             |                                                                                          | +              |
| Operations                                                                                                 |                               |                                             |                                                                                          |                |
| Add New MailBox + Add Bulk MailBox Add Bulk Linked MailBox                                                 | Group Actions                 | Remove & Export Fail                        | ed Bulk Mailboxes Linked AD Settings                                                     |                |
| Sort by: Display name - Ascending                                                                          | -                             | Go                                          | Disable                                                                                  |                |
| Mailbox                                                                                                    | Details                       |                                             | Remove and                                                                               | delete AD User |
| Mark Hall1 - mark.hall1@exchange2019.cn                                                                    | Status:<br>Type:<br>Usage:    | Active<br>User Mailbox<br>0 MB of Unlimited | Hidden from Addres Export PST<br>Mailbox Template: Cinerp<br>Litigation Hold Enabled: No | 5+18-C         |
| Mark Hall10 - mark.hall10@exchange2019.cn                                                                  | Status:<br>Type:<br>Usage:    | Active<br>User Mailbox<br>9 MB of Unlimited | Hidden from Address List: No<br>Mailbox Template:<br>Litigation Hold Enabled: No         | =              |

New Window open which requires input email address for PST download link.

- 1. **Email address(es) for PST download link**: Multiple addresses can be added separated by comma. Primary email will be pre-populated.
- 2. **Bad item limit:** It is a limit to skip no of bad items in mailbox, if there are more than specified bad items, migration fails.

| Export PST                               | ×                                                                                                    |
|------------------------------------------|----------------------------------------------------------------------------------------------------|
| MailBox:                                 | Mark Hall1 -mark.hall1@exchange2019.cn                                                                                                    |
| Email address(es) for PST download link: | mark.hall1@exchange2019.cn                                                                                                    |
|                                          | (Comma separated email addresses)                                                                                                    |
|                                          | Note: This process may take a very long time to complete if mailbox is large and load on server, you will be informed via email once your PST is ready for download. |
| Bad item limit:                          |                                                                                                    |
| Save Close                               |                                                                                                    |

#### How to add Bulk PST Export ?

# Add PST Export job:

• To group/bulk operation for mailbox exporting PST click **add Export PST job**.

| Manage - #126 Priime                                                                                                    |                                                   |                                                          |                                                                            |                 | Set as Home P |
|----------------------------------------------------------------------------------------------------|---------------------------------------------------|----------------------------------------------------------|----------------------------------------------------------------------------|-----------------|---------------|
| General Settings Mail Domains MailBoxes Mail Contacts I<br>Mobile device mailbox policy Application Impersonation Calendar P | Distribution List Public<br>ermissions Mailbox Te | Folders Disclaimer<br>emplates Mail Users                | Group Actions Log Compliance M                                             | vlanagement SP, | 'AM Filters   |
| Search                                                                                                    |                                                   |                                                          |                                                                            |                 | +             |
| Operations                                                                                                    |                                                   |                                                          |                                                                            |                 |               |
| Add New MailBox • Add Bulk MailBox Add Bulk Linked MailBox Group                                                             | Actions Remove & Export                           | t Failed Bulk Mailboxes Lin                              | nked AD Settings Add Export PST Job                                        |                 |               |
| Sort by: Display name                                                                                                    | - Ascending                                       | - Go                                                     | 2                                                                          |                 |               |
| Mailbox                                                                                                    | Details                                           |                                                          |                                                                            |                 | Options       |
| mark Cruise1 - markcruise1@priime.com                                                                                        | Status:<br>Type:<br>Usage:                        | Active<br>User Mailbox<br><mark>0 MB of Unlimited</mark> | Hidden from Address List:<br>Mailbox Template:<br>Litigation Hold Enabled: | Yes<br><br>No   | =             |

| General Settings Mail Domains MailBoxe                                                                                                    | s Mail Contacts Dist                | tribution List Public Folders                                                        | Disclaimer      | Group Actions Log       | Compliance Management           | SPAM Filters               |
|----------------------------------------------------------------------------------------------------|-------------------------------------|--------------------------------------------------------------------------------------|-----------------|-------------------------|---------------------------------|----------------------------|
| Mobile device mailbox policy Application Imp                                                                                                    | ersonation Calendar Pern            | missions Mailbox Templates                                                           | Mail Users      |                         |                                 |                            |
| Add PST Export job(s)                                                                                                    |                                     |                                                                                      |                 |                         |                                 |                            |
| Organization:                                                                                                    | Priime                              |                                                                                      | -               |                         |                                 |                            |
| Select Mailboxes:                                                                                                    |                                     |                                                                                      |                 |                         |                                 |                            |
| Type and press enter to search                                                                                                    |                                     |                                                                                      |                 |                         |                                 |                            |
| Selectable<br>mark Cruise1 - markcruise1@priime.com<br>mark Cruise10 - markcruise10@priime.com<br>mark Cruise100 - markcruise100@priime.com<br>mark Cruise102 - markcruise102@priime.com<br>Email address(en for 051 download link |                                     | А<br>К<br>С                                                                          | Sele            | cted *                  |                                 | Ŷ                          |
|                                                                                                    |                                     |                                                                                      |                 |                         |                                 | li.                        |
|                                                                                                    | (Comma s<br>Note: Thi<br>PST is rea | separated email addresses)<br>is process may take a very long t<br>ady for download. | ime to complete | if mailbox is large and | load on server, you will be int | iormed via email once your |
| Bad item limit:                                                                                                    | 4                                   |                                                                                      |                 |                         |                                 |                            |
| Save Close                                                                                                    |                                     |                                                                                      |                 |                         |                                 |                            |

| Home > Service Director > Exchange Hosting > Exchange Accounts > Manage Service |                                        |                                 |               |                      |                     |                   |  |  |
|---------------------------------------------------------------------------------|----------------------------------------|---------------------------------|---------------|----------------------|---------------------|-------------------|--|--|
| Manage - #70 20Ap                                                               | ril2017                                |                                 |               |                      |                     |                   |  |  |
| General Settings                                                                | Mail Domains                           | MailBoxes                       | Mail Contacts | B Distribution Lis   | t Public Folders    |                   |  |  |
| Wireless Service                                                                | Disclaimer                             | Group Actions                   | Retention Se  | ettings SPAM Fi      | Iters Mobile device | ce mailbox policy |  |  |
| Application Impers                                                              | onation                                |                                 |               |                      |                     |                   |  |  |
| Group Actions                                                                   |                                        |                                 |               |                      |                     |                   |  |  |
| Search                                                                          |                                        |                                 |               |                      |                     | _                 |  |  |
| Parameters                                                                      | Sel                                    | ect Action Type                 | ▼ S           | elect Status         | •                   |                   |  |  |
| Search                                                                          |                                        |                                 |               |                      |                     |                   |  |  |
| Orecetions                                                                      |                                        |                                 |               |                      |                     |                   |  |  |
| Operations                                                                      |                                        |                                 |               |                      |                     |                   |  |  |
| Reset Tries Count                                                               |                                        |                                 |               |                      |                     |                   |  |  |
| Status                                                                          | Command                                |                                 | I             | Date Entered If      | Tries <b>I</b> 1    | Option            |  |  |
|                                                                                 | Export PST for ma<br>mark.hall@20april | ilbox [Mark Hall -<br>2017.com] | 1             | 7/13/2018 8:54:02 AM | 1                   | Run Cancel        |  |  |
|                                                                                 |                                        |                                 |               |                      |                     |                   |  |  |

• You can see the list of Mailboxes under **PST Exports** tab:

| Home > Service Director >                                            | Exchange Hosting > PST Expo       | rts/Imports                                   |                                                              |          |                        |         |  |  |
|----------------------------------------------------------------------|-----------------------------------|-----------------------------------------------|--------------------------------------------------------------|----------|------------------------|---------|--|--|
| Configuration PST I                                                  | mports PST Exports                |                                               |                                                              |          |                        |         |  |  |
| Search                                                               |                                   |                                               |                                                              |          |                        | -       |  |  |
| Machsol Support [Host Admin (Provide - Customer Organization Mailbox |                                   |                                               |                                                              |          |                        |         |  |  |
| Select Status                                                        | •                                 |                                               |                                                              |          |                        |         |  |  |
| Search                                                               |                                   |                                               |                                                              |          |                        |         |  |  |
| Organization <b>I</b> f                                              | Mailbox <b>It</b>                 | Customer <b>I1</b>                            | Owner                                                        | Status   | Last Updated <b>41</b> | Options |  |  |
| Exch6330.test                                                        | Daniel Dani<br>[dd@exch6330.test] | #1 Customer Demo<br>[MachPanel Demo]          | Host Admin (Provider)<br>[MachPanel Demo]                    | Queued   | 05/06/2020 9:57:04     | ≡       |  |  |
| letsmove                                                             | Std [Std@letsmove.com]            | #62 cu pp [Customer Under<br>PrePaidReseller] | Host Admin (Provider)<br>[Customer Under<br>PrePaidReseller] | Download | 07/01/2020 7:14:01     | ≡       |  |  |
| Showing: 1-2 of 2                                                    |                                   |                                               |                                                              |          | Showing per page 20    | Change  |  |  |

"PST Available" Email Template:

 For the PST download link you can edit the "PST available" Email template.
 Home > System Configuration > Emails Configuration > Email Templates

| Menu Settings              | General                                             |                                |                    |                       |
|----------------------------|-----------------------------------------------------|--------------------------------|--------------------|-----------------------|
| Built-in Modules           | Email from Name:                                    | Support Dept.                  | Reply-to Name:     | Support Dept.         |
| Reseller Settings          |                                                     |                                |                    |                       |
| Configure Alerts           | Email from address:                                 | support@mpsupport.com          | Reply-to Address:  | support@mpsupport.com |
| Authentication             | Email CC address:                                   | jobmudesira@gmail.com          | Email BCC address: | owner@mpsupport.com   |
| SMS Settings               |                                                     |                                |                    |                       |
| Billing Configuration +    | Apply "Do not send to customer"<br>setting to group | ● No Change ○ Enable ○ Disable |                    |                       |
| 🔤 Emails Configuration 🛛 🗕 |                                                     |                                |                    |                       |
| Email Templates            | New Service - Sign Up Notification                  |                                | Edit Template      |                       |
| Email Delivery             | Mimecast User Account Creation                      |                                | Edit Template      |                       |
| Providers +                | PST Available                                       |                                | Edit Template      |                       |
| Notifications              |                                                     |                                |                    |                       |
| MailChimp                  | PST Failed                                          |                                | Edit Template      |                       |
| Store Configuration        | Dial-in Conferencing PIN Assignment                 |                                | Edit Template      |                       |
| Let System Users +         | Notification to download file from server           |                                | Edit Template      |                       |
| License Management         |                                                     |                                |                    |                       |

| Email TemplatesEdil Template |               |   |                                                                   |  |  |
|------------------------------|---------------|---|-------------------------------------------------------------------|--|--|
| Template Group               |               |   |                                                                   |  |  |
| Email template group         | Charteral     | - |                                                                   |  |  |
| Email template name          | PBT Available | - |                                                                   |  |  |
| Load Osfault Terrudate       |               |   |                                                                   |  |  |
| Change email template name   | 'ST Available |   | Oustomization Keys Info                                           |  |  |
| Lonate Language              | English       | - | ScurrentDate%<br>Current date                                     |  |  |
| Email priority               | Law           | - | SasurrentTime%<br>Cannot edit user when Line UP9 is not available |  |  |
| Subject P                    | PST Available |   | SisserentDateTime%                                                |  |  |

Also PST Export option will be visible when you select single or multiple mailboxes.

| 🖾 Exchange Hosting    | - | Operations                         |                               |                 |                                       |         |         |
|-----------------------|---|------------------------------------|-------------------------------|-----------------|---------------------------------------|---------|---------|
| Server Groups         |   | Add New MailBox 👻 Add Bulk MailBox | Add Bulk Linked MailBox       | Group Actions   | Remove & Export Failed Bulk Mailboxes | Disable | Enable  |
| Accounts              |   | Remove PST Exports Linked AD Se    | ettings                       |                 |                                       |         |         |
| Products              |   |                                    |                               |                 |                                       |         |         |
| Group Actions         |   |                                    |                               |                 |                                       |         |         |
| Exchange Databases    |   | Son by: Display name               | <ul> <li>Ascending</li> </ul> | ▼ Go            |                                       |         |         |
| Public Folder Mailbox |   |                                    | De                            | aile            |                                       |         | Ontions |
| Mailbox Templates     |   |                                    |                               | ans             |                                       |         | Options |
| Mailbox Manager       |   |                                    | Sta                           | tus: Disabled   | Hidden from Address List:             | No      |         |
| Mailbox Migration     |   |                                    | - Тур                         | e: User Mailb   | ox Mailbox Template:                  | -       | =       |
| SPAM Filters          |   |                                    | Us                            | age: 0 MB of Un | limited Litigation Hold Enabled:      | No      |         |
| PST Exports/Imports   |   |                                    | Str                           | itus: Active    | Hidden from Address List:             | No      |         |
| Postfachumzug         |   | 5                                  | n Tyr                         | e: User Mailb   | ox Mailbox Template:                  | -       | =       |
| SharePoint Hosting    | + |                                    | Us                            | age: 0 MB of Un | limited Litigation Hold Enabled:      | No      |         |
| 🖨 CRM Hosting         | + |                                    | Str                           | itus: Active    | Hidden from Address List:             | No      |         |
| Skype4B Hosting       | + | ✓ €                                | Туј                           | e: User Mailb   | ox Mailbox Template:                  |         | ≡       |

\*Notice: Please note that the export Email-Message can only sent if on the selected Mailbox a alternative Email is setup.

| Search in menu        | •                                                                                                    |                  |                                 |                   |         |
|-----------------------|----------------------------------------------------------------------------------------------------|------------------|---------------------------------|-------------------|---------|
| Exchange Hosting      | - Operations                                                                                                    |                  |                                 |                   |         |
| Server Groups         | Add New MailBox 👻 Add Bulk MailBox Add Bulk Linked Mai                                                                   | Box Group Action | s Remove & Export Failed Bulk M | lailboxes Disable | Enable  |
| Accounts              | Remove                                                                                                    |                  |                                 |                   |         |
| Products              | Notice: Please note that the export Email-Message can only sent if on the selected Mailbox a alternative Email is setup. |                  |                                 |                   |         |
| Group Actions         | Cast hu                                                                                                    |                  |                                 |                   |         |
| Exchange Databases    | OK Cancel                                                                                                    |                  |                                 |                   |         |
| Public Folder Mailbox |                                                                                                    | Details          |                                 |                   | Options |
| Mailbox Templates     |                                                                                                    |                  |                                 |                   |         |
| Mailbox Manager       |                                                                                                    | Status: Disabl   | led Hidden from Add             | ress List: No     |         |
| Mailbox Migration     | 09042020amailbox - 09042020amailbox@zohaibtravels.com                                                                    | Type: User M     | Mailbox Mailbox Template        | e:                | =       |
| SPAM Filters          |                                                                                                    | Usage: 0 MB o    | of Unlimited Litigation Hold En | abled: No         |         |
| PST Exports/Imports   |                                                                                                    | Status: Active   | Hidden from Add                 | ress List: No     |         |
| Postfachumzug         | already inuse1_alreadyinuse1@zohaihtravels.com                                                                           | Type: Liser I    | Asilboy Mailboy Template        | a                 | =       |

Alternate email address can be set at fourth level interface under Password recovery email.

| Password recovery options:                                                            |                               |  |  |  |  |
|---------------------------------------------------------------------------------------|-------------------------------|--|--|--|--|
| <ul> <li>Send secret code in en</li> </ul>                                            | nail                          |  |  |  |  |
| Email Address :                                                                       | alreadyinuse1@zohaibtravels.c |  |  |  |  |
| <ul> <li>Send secret code in SMS to mobile number</li> <li>Secret question</li> </ul> |                               |  |  |  |  |
|                                                                                       | Save Cancel                   |  |  |  |  |

• Then if operation was successful, PST Export will be added in **Group Actions** which will process automatically.

MachPanel Knowledgebase

https://kb.machsol.com/Knowledgebase/55577/ImportExport-PST-option-only-for...